# 掲載確認書のダウンロード方法 ①ログイン

## 商品登録窓口: https://www.gpn.jp/econet/admin/login

|                                                                                                    | 商品服飾集口                                                  |
|----------------------------------------------------------------------------------------------------|---------------------------------------------------------|
|                                                                                                    |                                                         |
| ▶ 会目ログイン                                                                                                    |                                                         |
| 初めてご登録される方<br>ユーザーID・バスワードをお持ちの                                                                                                    | <b>ħ</b>                                                |
| <ul> <li>● 事務局からのお知らせ</li> <li>「二三百旦ねっと」の2021年度の更新スケジュールは以下の日程を予定しております。</li> <li>● 2021年6月更新<br/>登録尾覧 : 5月31日(月)13時~6月11日(金)17時<br/>デージ2時 : 6月25日(金)13時</li> </ul>                                                                                                    | 地方公共画体の                                                 |
| ■ 2 0 2 1年 9 月更新<br>登録期間 : 8 月之 3 日 (月) 1 3 時~9 月3 日 (金) 1 7 時<br>デージ2時 : 9月 1 7 日 (金) 1 3 時                                                                                                    |                                                         |
| ■2021年12月間新<br>登録期間 : 11月22日(月)13時~12月3日(金)17時<br>デージ公開 : 12月17日(金)13時                                                                                                    |                                                         |
| ■2022年3月更新<br>登録期前 : 3月7日(月)13時~3月18日(金)17時<br>デージ公開 : 4月1日(金)13時                                                                                                    |                                                         |
| ● 重要なお知らな  1.「エコ語のねっと」に聞えるご理想準備を現高しました。(PDFファイル)  2. 国際環境の登録方法はにちらからご電話ください、(PDFファイル)                                                                                                    | 従来から使用しているユーザーID、<br>パスワードでログインしてください。                  |
| 商品情報の登録・変更/事業者情報の変更の方はこちらから                                                                                                    |                                                         |
| 商品登録ログイン商商についての設定。                                                                                                    |                                                         |
| Z−₩−ID                                                                                                    |                                                         |
| /129-K                                                                                                    |                                                         |
| 高品情報掲載にあたっての登録事業者としての同意事項                                                                                                    |                                                         |
| 「エコ選品ねっと(グリーン構入法議会品かんたん検索を含む)」にご登録された商品情報は、以下の事項全てに問題いただいたものとして、公開省面に掲載。<br>(下記の事項に問題の上でログインボタンを押してください。                                                                                                    |                                                         |
| (1) 登録する発品および掲載する信頼の内容については、発品・販売事業者(酒精名・ブランド名を持つ事業者)が発品・販売する発品で、掲載している内容に<br>(2) 登録する発品の掲載機能については、登録事業者が一切の資子を持つこと。 (3) 事務局が掲載価格の単成のための資料不可能出を求めた場合、これを提出すること。 (4) 虚偽の信頼の掲載すの他不正・不満れに行為があった場合には、準備報において、掲載情報を指除するほか、準備者名の公園その他必要な信置をとる場合が<br>(5) 掲載する信頼の内容は、担当者以外にも、責任者も撮話のと、責任を持つこと。 | D・パスワードを忘れた場合は「パスワードを忘れた方<br>はこちら」をクリックし、登録しているメールアドレスを |
|                                                                                                    | し力後、「確認する」をクリックてください。入力した                               |
| 129年期に開発したので、ログイン<br><u> ノスワードを会れた方はごちら</u> 2                                                                                                    | ールアドレスにID・パスワードが通知されます。                                 |

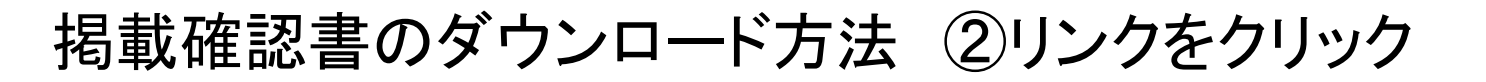

### ログイン後の画面は、このように見えます。

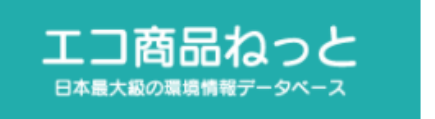

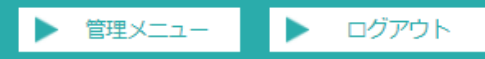

▶ 管理メニュー

#### ※現在、情報登録を受付中です。

| 事業者<br>環境の<br>事業者情報<br>適品加<br>ご担当 | 事業者ごとの取り組み                                            | 「労働環境に対する取り組み(衣服のみ)」もここで編集します。                                                              |
|-----------------------------------|-------------------------------------------------------|---------------------------------------------------------------------------------------------|
|                                   | 環境の取り組み                                               | エコ商品ねっとの全ての掲載事業者の方の入力が必要です。<br>「グリーン購入法適合品かんたん検索(G法かんたん検索)」のみへご掲載の方は入力不要です。                 |
|                                   | <u> 環境の取り組み(輸配送用)</u>                                 | エコ商品ねっとで「輸配送」に掲載される事業者の方は、入力が必要です。                                                          |
|                                   | 商品情報問合せ先                                              | 全ての掲載事業者の方の入力が必要です。                                                                         |
|                                   | ご担当者ならびに請求先の情報変更                                      | ご登録内容に変更がある場合は、こちらをご利用ください。                                                                 |
| 商品情報                              | 商品·施設情報管理                                             | 商品・施設情報の一覧表示・登録・修正・削除・CSVダウンロードを行います。<br>情報登録の受付が停止中の場合は、登録・修正・削除・CSVダウンロードは行えませんのでご了承ください。 |
| 6                                 | 商品・施設情報一括管理 商品・施設情報CSVファイルのアップロード機能により、登録・修正・削除を行います。 | 商品・施設情報CSVファイルのアップロード機能により、登録・修正・削除を行います。                                                   |
| 掲載確認書                             | <u> 掲載確認書のダウンロード</u>                                  | エコ商品ねっとに掲載中の商品・施設情報についての確認書をPDF形式でダウンロードできます。<br>G法かんたん検索のみに掲載の情報は出力されません。                  |

「掲載確認書のダウンロード」をクリックします。

## 掲載確認書のダウンロード方法 ③大分類を選択

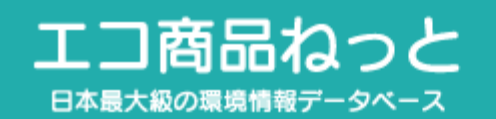

がログイン中

▶ 掲載確認書のダウンロード

掲載確認書のダウンロードを行う大分類を選択し、[ダウンロード]ボタンを押下してください。

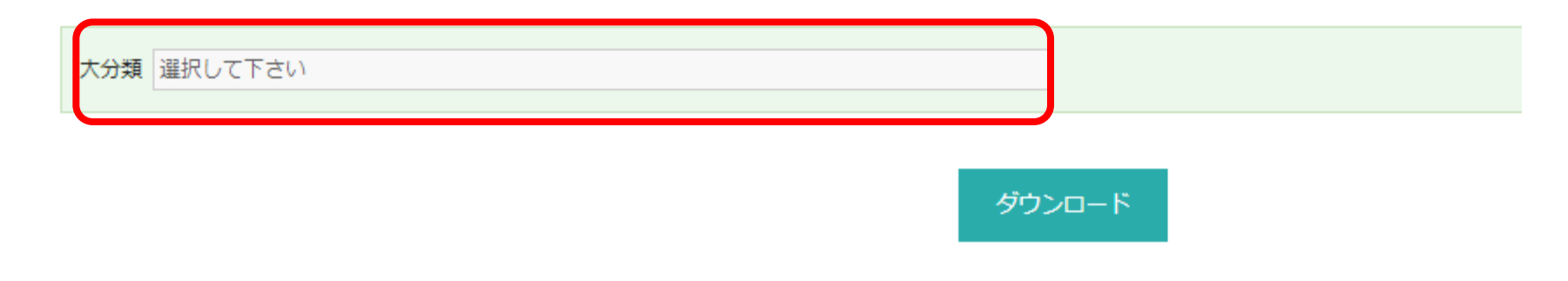

大分類を選択し、「ダウンロード」をクリックすると、掲載確認書のPDFファイルがダウンロードされます。